1. Entre no site da <u>Fazenda</u> < <u>http://www.fazenda.mg.gov.br</u> > e clique em "Documento de Arrecadação":

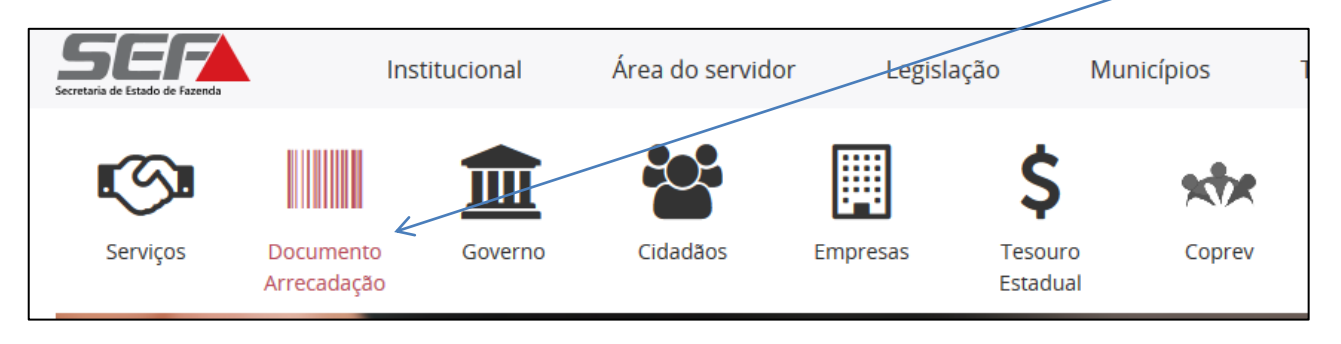

2. Em "Emissão de Documento de Arrecadação", clique em "Outros":

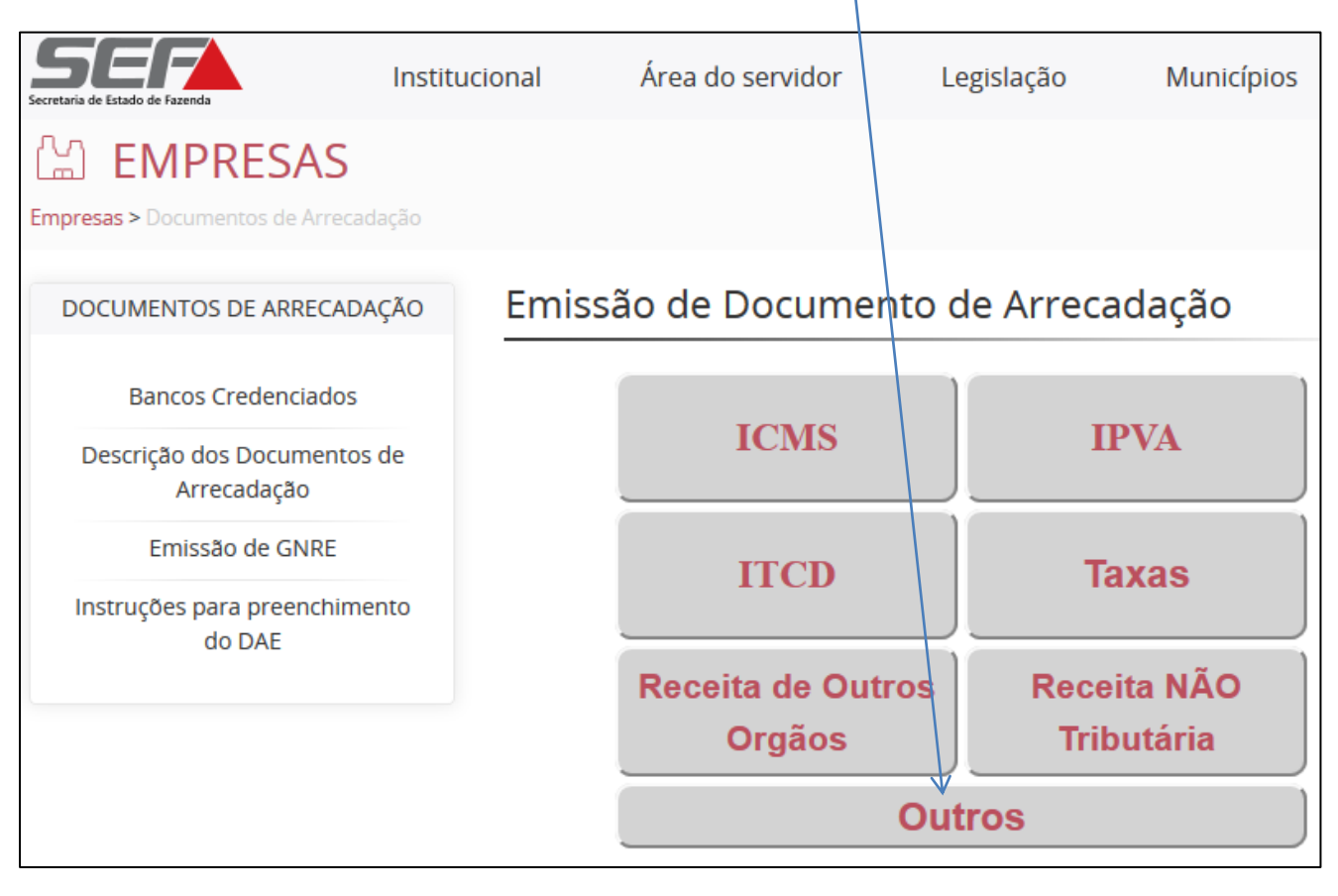

3. Clicar em "Emissão de DAE para pagamento de Multas Diversas (exceto de Trânsito)":

| <ol> <li>Não seguro</li> </ol>                                  | )   fazenda.mg.gov.pr/empre                                               | sas/documentos_arrecadacao/emissao-de-dae-outros-pagamentos/                                     |  |  |  |  |
|-----------------------------------------------------------------|---------------------------------------------------------------------------|--------------------------------------------------------------------------------------------------|--|--|--|--|
| tes Sugeridos 🛛 🖌                                               | 🗴 Registro Ponto 🛛 🧟 SEI / TJM                                            | G 📀 PCASP NOVA CONT 🛕 Classificação da Rec 🔺 DAE ONLINE - SEF/ 🛆 GRCTJ GUIAS 📀 DAE D.A/Autuações |  |  |  |  |
|                                                                 |                                                                           | Intranet Ajuda Mapa do Site Acessibilidade Contraste                                             |  |  |  |  |
|                                                                 | Secretaria de Estado de Fazenda                                           | nstitucional Área do servidor Legislação Municípios Transparência Atendimento                    |  |  |  |  |
|                                                                 |                                                                           | Do que você precisa? <b>Q</b>                                                                    |  |  |  |  |
|                                                                 | Empresas > Documentos de Arrecadação > Emissão de DAE - Outros Pagamentos |                                                                                                  |  |  |  |  |
| DOCUMENTOS DE<br>ARRECADAÇÃO Emissão de DAE - Outros Pagamentos |                                                                           |                                                                                                  |  |  |  |  |
|                                                                 | Bancos Credenciados                                                       | Emissão de DAE para pagamento de Depósito Administrativo                                         |  |  |  |  |
|                                                                 | Descrição dos<br>Documentos de<br>Arrecadação                             | Emissão de DAE para pagamento de Depósito Recursal Administrativo                                |  |  |  |  |
|                                                                 | Instruções para<br>preenchimento do DA                                    |                                                                                                  |  |  |  |  |
|                                                                 | Emissão de GNRE                                                           | Emissão de DAE para pagamento de Multas Diversas (exceto de Trânsito)                            |  |  |  |  |
|                                                                 |                                                                           |                                                                                                  |  |  |  |  |

- 4. Em Outras Receitas, selecionar a opção "MULTAS DIVERSAS":
  - a. Se preferir, como atalho de navegação, poderá acessar diretamente o link:

https://www2.fazenda.mg.gov.br/arrecadacao/ctrl/ARRECADA/ARRECADA/DOCUMENTO\_ARRECADACAO?AC AO=VISUALIZAR

| Documento de Arrecadação Estadual | Versão: 4.0.2                 |
|-----------------------------------|-------------------------------|
| Grupo de Receita                  |                               |
| ICMS:                             | Selecione Receita             |
| IPVA/Taxa de Licenciamento:       | Selecione Receita             |
| ITCD:                             | Selecione Receita             |
| Taxas:                            | Selecione Receita             |
| Autuação/Parcelamento:            | Selecione Receita             |
| Receitas de Órgãos Estaduais:     | Selecione Órgão/Serviço       |
| Outras Receitas:                  | Selecione Receita             |
|                                   | Selecione Receita             |
|                                   | DEP ADMINISTRATIVO-JUDIC-ICMS |
|                                   | DEP ADMN-JUDIC-MULTA ISOLADA  |
|                                   | DEP RECURSAL ADMINISTRATIVO   |
|                                   | MULTAS DIVERSAS               |
|                                   |                               |

## Emissão do DAE Multa Judicial ao Estado de Minas Gerais- EMG

## 5. No campo "Filtro":

- a. Escolha o "Tipo de Identificação:"
- b. Digite a "Identificação" e clique em "PESQUISAR":

|                              | $\langle \rangle$                            |                |                       |           |
|------------------------------|----------------------------------------------|----------------|-----------------------|-----------|
| Documento de Arrecadaçã      | o Estadual - Qutras Receitas                 |                | $\overline{}$         |           |
|                              |                                              |                |                       |           |
| Filtro                       |                                              |                |                       | <         |
| Tipo de Identificação:       | CPF                                          |                |                       |           |
| Identificação:               | 028.606.816-80                               |                |                       | PESQUISAR |
|                              |                                              |                |                       | Pesqu     |
| Identificação do Contribuint | te                                           |                |                       |           |
| Tipo de Identificação:       |                                              | Identificação: |                       |           |
| Nome:                        |                                              |                |                       |           |
| UF:                          | Selecione UF                                 | Município:     | Selecione Município 📼 |           |
| Dados para Emissão do DAE    |                                              |                |                       |           |
| Receita:                     | Selecione Receita                            |                |                       |           |
| Data de Vencimento:          |                                              |                |                       |           |
| Período de Referência:       | Mês: Selecione Mês 🖬<br>Ano: Selecione Ano 🖬 |                |                       |           |
| Receita (R\$):               |                                              |                |                       |           |
| Multa (R\$):                 |                                              |                |                       |           |
| Juros (R\$):                 |                                              |                |                       |           |
| Total:                       |                                              |                |                       |           |
| Informações Complementares:  |                                              |                |                       | 11        |
| GERAR DAE DESIS              | TIR                                          |                |                       |           |

6. Em seguida, confira os seus dados no campo "Identificação do Contribuinte";

| Documento de Arrecadaçã     | io Estadual - Outras Receit                  | as             | /              |           |
|-----------------------------|----------------------------------------------|----------------|----------------|-----------|
|                             |                                              |                |                |           |
| Filtro                      |                                              |                |                |           |
| Tipo de Identificação:      | CPF                                          |                |                |           |
| Identificação:              | 028.606.816-80                               |                |                | PESQUISAR |
| Identificação do Contribuin | te                                           | 4              |                |           |
| Tipo de Identificação:      | CPF                                          | Identificação: | 028.606.816-80 |           |
| Nome:                       | ANASSIAS GOMES DA CRU                        | z              |                |           |
| UF:                         | MG 🗖                                         | Município:     | TEOFILO OTONI  |           |
| Dados para Emissão do DAE   |                                              |                |                |           |
| Receita:                    | Selecione Receita                            |                |                |           |
| Data de Vencimento:         |                                              |                |                |           |
| Período de Referência:      | Mês: Selecione Mês 🖬<br>Ano: Selecione Ano 🖬 |                |                |           |
| Receita (R\$):              |                                              |                |                |           |
| Multa (R\$):                |                                              |                |                |           |
| Juros (R\$):                |                                              |                |                |           |
| Total:                      |                                              |                |                |           |
| Informações Complementares: |                                              |                |                |           |
| GERAR DAE DESIS             | STIR                                         |                |                |           |

/

## Emissão do DAE Multa Judicial ao Estado de Minas Gerais- EMG

- 7. No campo "Dados para Emissão do DAE", selecione em "Receita":
  - a. "0186-7 MULTA DE OUTRAS ORIGE NS" e selecionar e preencher os campos seguintes:
  - b. Data de Vencimento: refere-se a data limite para pagamento do DAE;
  - c. Mês: mês de referência;
  - d. Ano: ano de referência;
  - e. Valor da Receita;
  - f. Multa (se høuver);
  - g. Juros (se houver);
  - h. Total: preenchido automaticamente, pelo somatório dos valores acima.
  - i. Informações complementares: (MUITO IMPORTANTE!!) insira o número do processo judicial e a informação de que se trata de multa prevista no art. 12 da Lei 8.429/92.

| ; / · · · · · · · · · · · · · · · · · · |                                                        | 0                                  |                                   |           |
|-----------------------------------------|--------------------------------------------------------|------------------------------------|-----------------------------------|-----------|
| Documento de Arrecadação                | Estadual - Outras Receitas                             |                                    |                                   |           |
|                                         |                                                        | \                                  |                                   |           |
| Filtro                                  |                                                        |                                    |                                   |           |
| Tipo de Identificação:                  | CPF                                                    | ] \                                |                                   |           |
| Identificação:                          | 028.606.816-80                                         |                                    |                                   | PESQUISAR |
|                                         |                                                        |                                    |                                   |           |
| Identificação do Contribuinte           |                                                        |                                    |                                   |           |
| Tipo de Identificação:                  | CPF                                                    | Identificação:                     | 028.606.816-80                    |           |
| Nome:                                   | ANASSIAS GOMES DA CRUZ                                 |                                    |                                   |           |
| UF: /                                   | MG 🔤                                                   | Município:                         | TEOFILO OTONI                     |           |
| Dados para Emissão do DAE               |                                                        |                                    |                                   |           |
| Receita:                                | 0186-7 - MULTA DE OUTRAS ORI                           |                                    |                                   |           |
| Data de Vencimento:                     | 30/06/2021                                             |                                    |                                   |           |
|                                         | Mês: Maio                                              |                                    |                                   |           |
| Periodo de Referência:                  | Ano: 2021                                              | $\backslash$                       |                                   |           |
| Receita (R\$):                          | 125,57                                                 | $\mathbf{r}$                       |                                   |           |
| Multa (R\$):                            |                                                        |                                    |                                   |           |
| Juros (R\$):                            |                                                        |                                    |                                   |           |
| Total:                                  | R\$ 125,57                                             |                                    |                                   |           |
| Informações Complementares:             | Inserir Número do proces<br>de multa prevista no art.1 | so judicial e a<br>2 da Lei 8429/9 | informação de que se trata<br>92. |           |
|                                         | R                                                      |                                    |                                   |           |
| DENVITURE CESISII                       |                                                        | -                                  |                                   |           |
|                                         |                                                        |                                    |                                   |           |
|                                         |                                                        |                                    |                                   |           |

8. Após preencher e conferir os dados preenchidos, clique em "GERAR DAE";

## Emissão do DAE Multa Judicial ao Estado de Minas Gerais- EMG

9. Clique na opção desejada para pagamento e gere o documento para pagamento.

| Documento de Arrecadação Estadual                                                                                           |                                                                                                    |                                    |  |  |  |
|----------------------------------------------------------------------------------------------------|----------------------------------------------------------------------------------------------------|------------------------------------|--|--|--|
| Senhor contribuinte, an<br>Ele será necessário para e<br>Nº Documento:<br>Valor:                                            | note o número abaixo.<br>emissão do comprovante ou confirmação do pagamento.<br>00.080877530-89<br>125,57            |                                    |  |  |  |
| Clique no nome de um o                                                                                                    | dos bancos abaixo para pagamento via internet.                                                                       |                                    |  |  |  |
| Itaú B                                                                                                    | Bradesco MERCANTIL<br>Bradesco                                                                                       | Banco do Brasil<br>Pessoa Jurídica |  |  |  |
| É necessário desabilitar o bloqueador de pop-up do navegador.                                                               |                                                                                                    |                                    |  |  |  |
| PDF     Emitir DAE     Via boleto, o pagament     BRADESCO     CAIXA ECONOMICA     MERCANTIL DO BR     SANTANDER     SICOOB | Para visualizar e imprimir o documento de arrecadação<br>no formato PDF é necessário a instalação do plug-in abaixo. |                                    |  |  |  |
|                                                                                                    |                                                                                                    | VOLTAR                             |  |  |  |